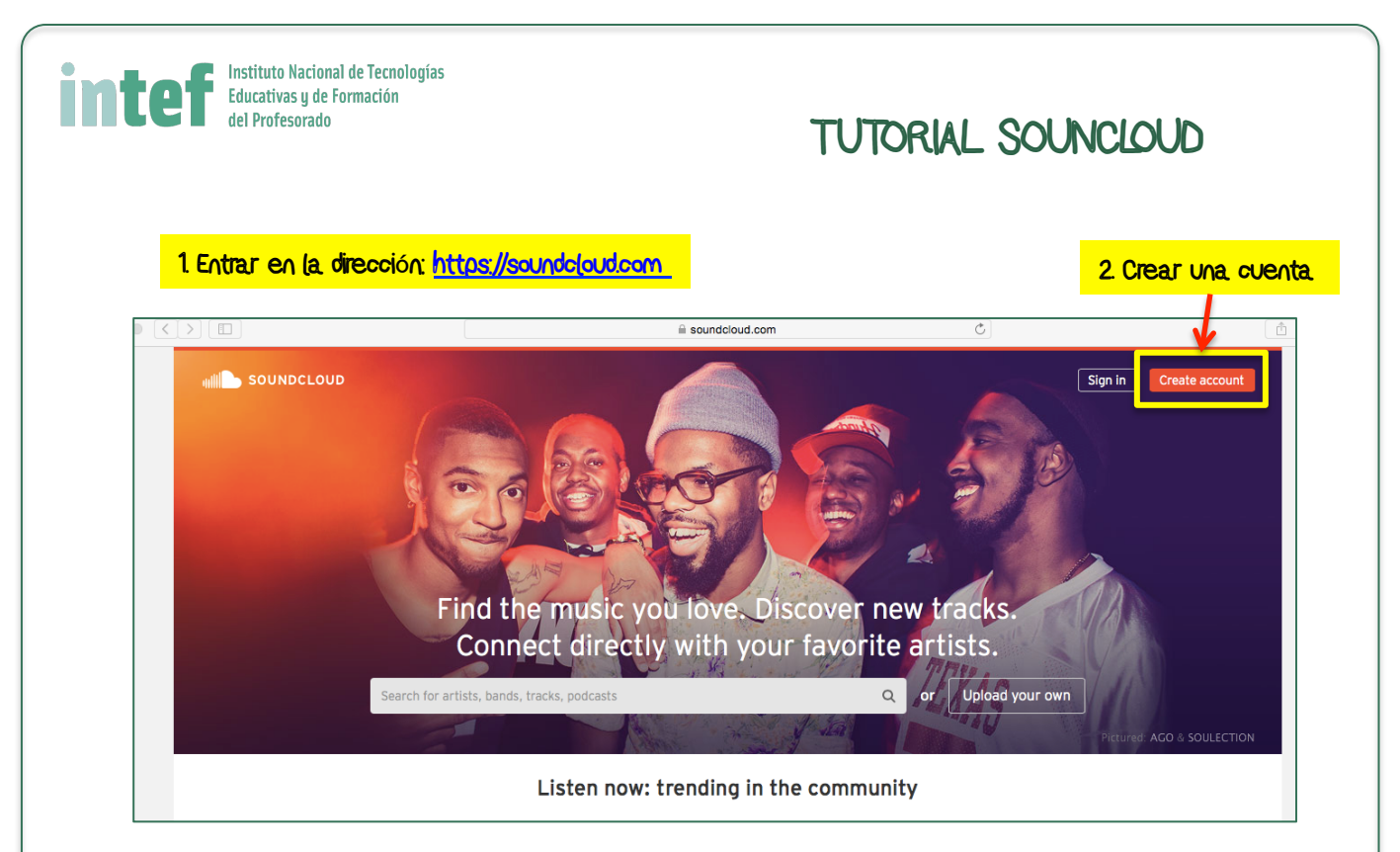

| SF        | <ul> <li>Soundc</li> </ul>                                                                                                    | loud.com                                                                                          | ₫ 0 »        |          |                                                                               |
|-----------|----------------------------------------------------------------------------------------------------|---------------------------------------------------------------------------------------------------|--------------|----------|-------------------------------------------------------------------------------|
|           | ա⊪ SoundCloud                                                                                                    | Create account                                                                                    | Sign in      |          |                                                                               |
| d 1<br>on | f Sign in with Facebook                                                                                                    | 8+ Sign in with Go                                                                                | ogle         | ac<br>st |                                                                               |
| i, bar    | What's your email address?<br>mcgonzalez.sa@gmail.c                                                                                                    | om                                                                                                |              | Uŗ       | Podemos registramos con nuestro correo<br>electrónico o con nuestra cuenta de |
|           | Choose a password                                                                                                    | Re-type password                                                                                  | <b>←</b>     |          | Google o Facebook                                                             |
|           | <ul> <li>Yes, send me email updates on services, surveys, and informati run by SoundCloud and its part</li> <li>agree to the Terms of Use and</li> </ul> | SoundCloud products an<br>on on partnerships and c<br>ners ?<br>Privacy Policy<br>Cancel Create a | d<br>ontests | FELD     |                                                                               |
|           | No olvidar aceptar los térmi<br>de terminar de crear la cue                                                                                              | nos de uso antes<br>nta                                                                           |              |          |                                                                               |

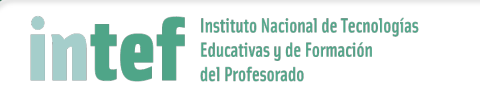

## 3. Nos lleva a una pantalla para elegir tipos de música de nuestro interés

| < ] |                                       |                                                           |                                                | a soundcloud.com                                                                                                    |                     | Ċ                         |                                  |                  |                | Ē.  |
|-----|---------------------------------------|-----------------------------------------------------------|------------------------------------------------|----------------------------------------------------------------------------------------------------|---------------------|---------------------------|----------------------------------|------------------|----------------|-----|
|     |                                       | Home                                                      | Collection                                     | Search Q                                                                                                    | Upload              | Carmen C                  | González Fra 🗸                   | Ļ                | $\bowtie$      | ••• |
|     |                                       | Welcome,<br>Pick a                                        | Carmen Gonzále<br><b>genre &amp; lis</b>       | z Francol<br>ten. Find a nice track? Like it to save it.                                                                                                    |                     |                           |                                  |                  |                |     |
|     | Choose<br># Jazz<br># Tech<br># Relie | e a genre:<br>z # World<br>nno # Regga<br>gion & Spiritua | # House # Me<br>ae # Rock #<br>lity # Business | al # Country # Dubstep <b># Electronic</b> # Punk # Indie Rock # Pop<br>Alternative Rock # R&B # Learning # Science # Storytelling # Entert<br># News                                                                                                    | # Hip Ho<br>ainment | p # Classical<br># Comedy | # Singer-Song<br># Sports # Audi | writer<br>obooks | I              |     |
|     | You mi                                | ight like thes                                            | e tracks:                                      |                                                                                                    |                     |                           |                                  |                  |                |     |
|     | Up and o                              | coming in Electr                                          | The Heavytra<br>Wiley "Cha                     | ckerz<br>Ing The Art" (Prod. by The Heavytrackerz) DJ Target Radio Rip<br>Ind a bold, the bound of the for a bold of the bold of the bold of the bold of the bold of the bold of the bold<br>In Fig. 26 In Proceedings of the bold of the bold of t |                     |                           |                                  |                  | # Wiley<br>531 |     |
|     |                                       |                                                           | 🖤 Like                                         |                                                                                                    |                     |                           | ▶ 79,710 ¶                       | р зк t]          | 392 🗭 2        | 1   |

### 4. Si desplegamos el menú que está al lado de nuestro nombre podemos acceder a nuestro perfil

|           |                |                 |                  |                    | a soundcloud. | com            |              | Ċ.              |                     |              |     |     |
|-----------|----------------|-----------------|------------------|--------------------|---------------|----------------|--------------|-----------------|---------------------|--------------|-----|-----|
|           | Home           | Collection      | Search           |                    |               |                | Q Up         | pload Ca        | rinan González F    | 'ra v 1      |     | ••• |
|           |                |                 |                  |                    |               |                |              | 👤 Profi         | le                  | _            |     |     |
|           | Welcome,       | Carmen Gonzál   | ez Franco!       |                    |               |                |              | 🤽 Grou          | ps                  |              |     |     |
|           | Pick a         | genre & li      | sten. Find a     | a nice track? L    | ike it to s.  | ave it.        |              | <u>₽</u> € Who  | to follow           |              |     |     |
|           |                |                 |                  |                    |               |                |              | \star Go P      | ro                  |              |     |     |
| Choose    | a genre:       |                 |                  |                    |               |                |              | i≣ Trac         | ks                  |              |     |     |
| # Jazz    | # World        | # House # M     | etal (# Country  | # Dubstep # Electr | ronic # Punk  | # Indie Rock   | # Pop (#     | ‡ Hip Hop 📜 # C | lassical 🔰 🗍 # Sing | ger-Songwrit | er  |     |
| # Techn   | o # Regg       | ae # Rock #     | Alternative Rock | # R&B # Learning   | # Science     | # Storytelling | # Entertainn | ment # Come     | dy # Sports         | # Audioboo   | oks |     |
| # Religio | on & Spiritua  | lity # Business | # News           |                    |               |                |              |                 |                     |              |     |     |
| You mig   | ht like thes   | se tracks:      |                  |                    |               |                |              |                 |                     |              |     |     |
| Up and co | ming in Electi | ronic           |                  |                    |               |                |              |                 |                     |              |     |     |
|           | Samplement of  | The Heavyt      | ackerz           |                    |               |                |              |                 |                     |              |     |     |

# 5. Añadimos ahora una foto de perfil

|             |            |                                 |      | Soundcloud. | :om |   |        | Ç  |          |                  |               |                |        | ₫   |
|-------------|------------|---------------------------------|------|-------------|-----|---|--------|----|----------|------------------|---------------|----------------|--------|-----|
| Home        | Collection | Search                          |      |             |     | Q | Upload |    | Carmen G | onzález Fra.     |               | ۰              | ⊠      | ••• |
| Q Update in | nage       | Carmen G<br>Carmen González Fra | inco | Franco      |     |   |        |    |          |                  |               |                |        |     |
| All Tracks  | Playlists  | Reposts                         |      |             |     |   |        |    |          |                  | Sha           | are            | 🖉 Edit |     |
| _           |            |                                 |      |             |     |   |        | Fo | llowers  | Follow           | ing           | Track<br>O     | (S     |     |
|             |            | $\{ \}_{i}$                     |      | _           |     |   |        | Go | o mobile | and on the Store | GET IT<br>GOC | on<br>Ogle pla | ау     | -   |

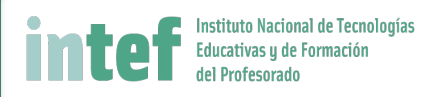

#### Una vez registrados vamos a la página del grupo "Alfabetizaciones Múltiples" en esta dirección: https://soundcloud.com/groups/alfabetizaciones-m-ltiples

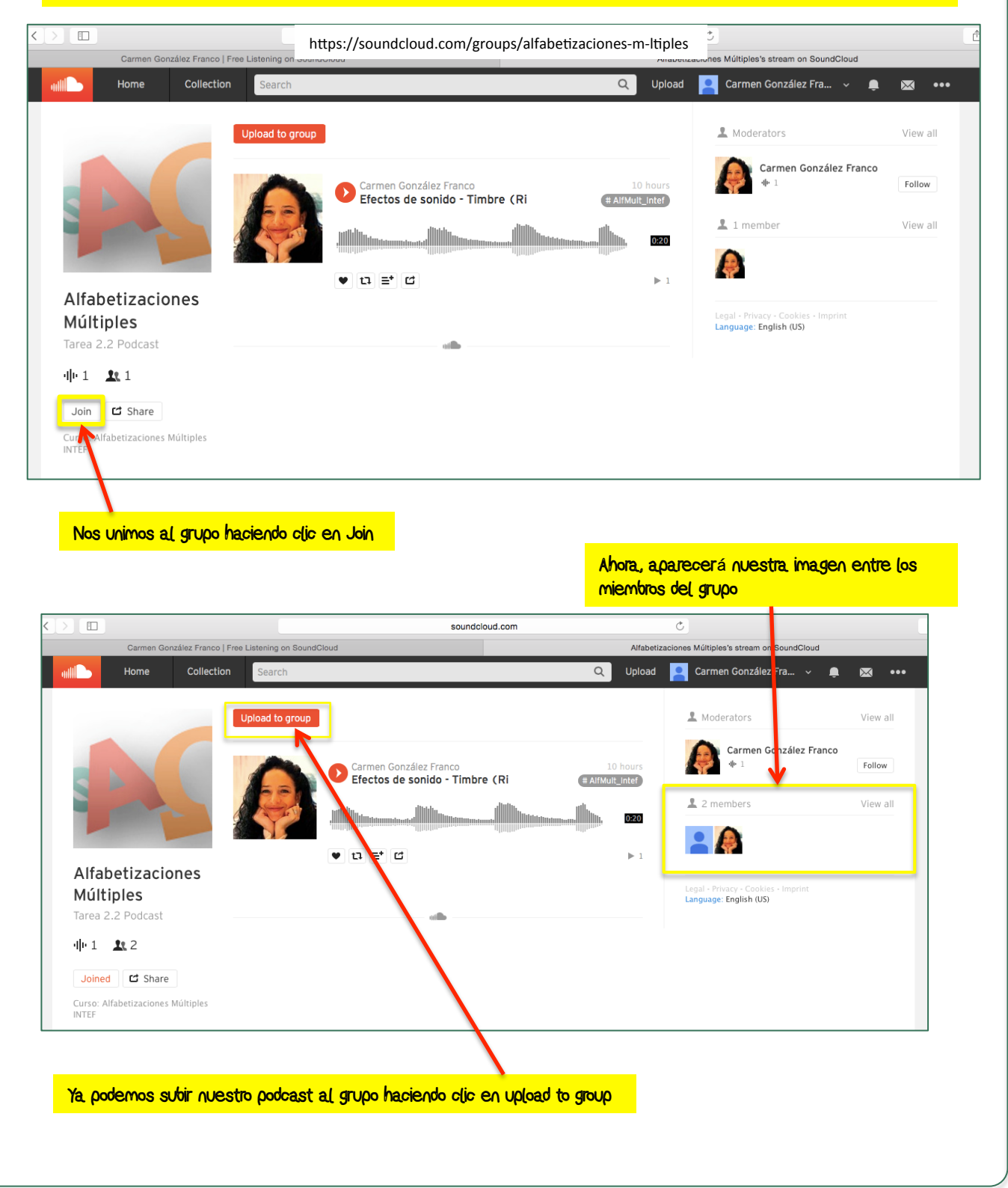

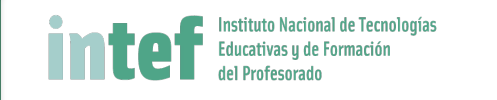

### Hacemos clic para seleccionar el archivo que vamos a subir

| Home Collection Search  | Q Upload 🎴 Carmen González Fra 🗸 🌲 💌 🚥                                  |
|-------------------------|-------------------------------------------------------------------------|
|                         | Upload to SoundCloud                                                    |
|                         | Choose file to upload Start new recording                               |
| You have 180 minutes le | ft. Pro accounts have more time and access to advanced features. Go Pro |

#### Elegimos el archivo de nuestro ordenador

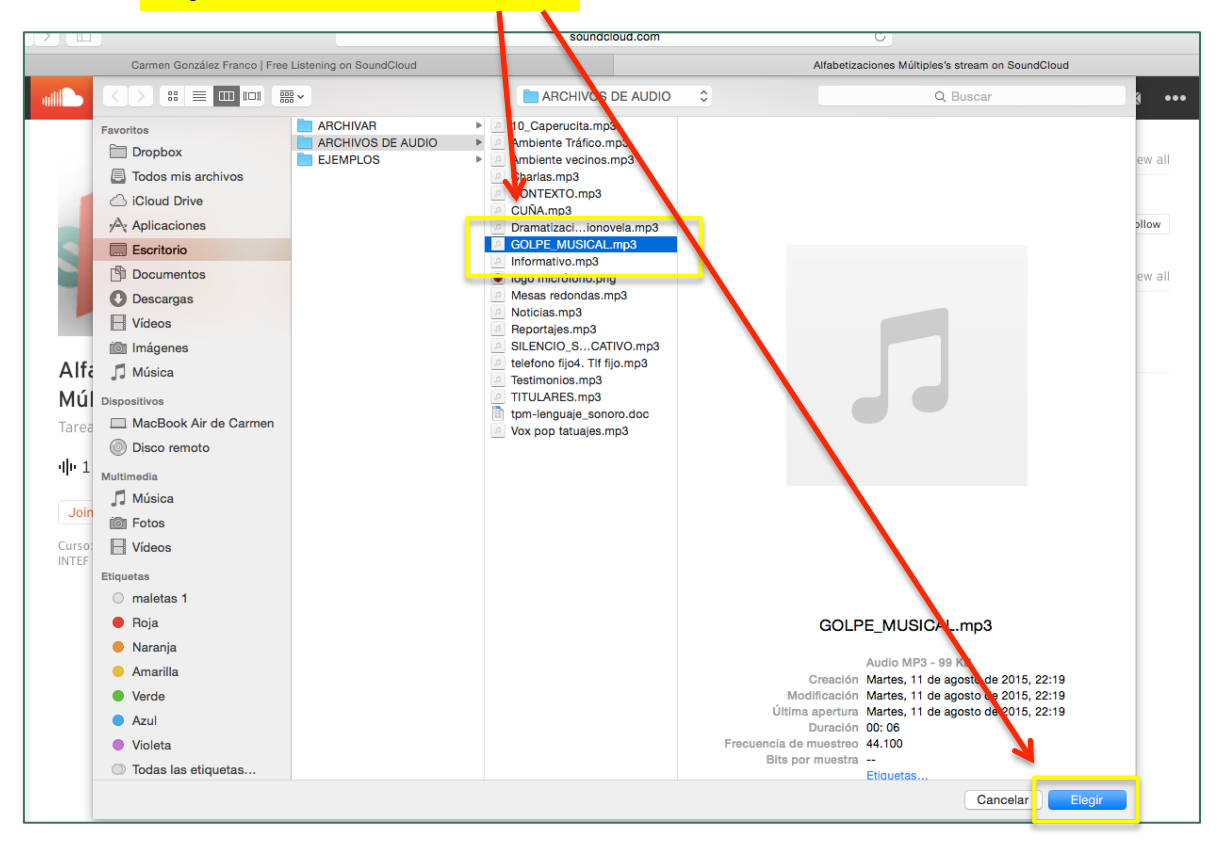

| intef           | Instituto Nacional de Tecnologías<br>Educativas y de Formación<br>del Profesorado |                                                                                                    |
|-----------------|-----------------------------------------------------------------------------------|----------------------------------------------------------------------------------------------------|
| Completamos los | s datos del archivo                                                               |                                                                                                    |
|                 |                                                                                   | a soundcloud.com Č                                                                                                    |
| Home Coli       | Search                                                                            | 🔍 Upload 📮 Carmen González Fra 🗸 🌲 🐱 🚥                                                                                                    |
|                 | Ch                                                                                | Upload to SoundCloud start new recording                                                                                                    |
|                 | Ready. Click 'Save' to post this track.                                           | Cancel upload                                                                                                    |
|                 | Basic Info Metadata                                                               | Permissions                                                                                                    |
|                 |                                                                                   | Title *<br>GOLPE MUSICAL<br>soundcloud.com/carmen-gonz-lez-franco-5947397f.golpe-musical                                                                                                    |
|                 |                                                                                   | HaifMult_Intef   Etiquetas (AlfMult_Intef)                                                                                                    |
|                 |                                                                                   | Descripción del contenido del audio                                                                                                    |
|                 | Update image                                                                      |                                                                                                    |
|                 |                                                                                   | Track will be O private @ public Share on C                                                                                                    |
|                 |                                                                                   |                                                                                                    |
|                 | * Required fields                                                                 |                                                                                                    |
| Subin<br>apare  | nos una imagen para el<br>ecerá por defecto nuest                                 | podcast (si no lo hacemos<br>ra foto de perfil)                                                                                                    |
|                 |                                                                                   | Upload to SoundCloud                                                                                                    |
|                 |                                                                                   | Choose file to upload Start new recording                                                                                                    |
|                 |                                                                                   | Esta es la url del podcast que                                                                                                    |
|                 | Carmen<br>GOLPE<br># AlfMul<br>Descripo<br>Upload of<br>Alfabeti                  | González Franco<br>MUSICAL<br>Intef<br>ión del contenido del audio<br>omplete and added to the group<br>zaciones Múltiples.<br>Múltiples.<br>debemos añadir a (a tarea<br>Share your new<br>Debemos añadir a (a tarea<br>Inter<br>Inter<br>I |
| In              | nportant: By sharing, you confi                                                   | m that your sounds comply with our Terms of Use and don't infringe anyone else's rights. If in                                                                                                    |
| di<br>Pi        | oubt, check our Copyright Infor<br>roblems uploading? Please chec                 | mation pages and FAQs before uploading.<br>k our troublespooting tips or use the Classic Uploader.                                                                                                    |
| W               | hat types of files can I upload?                                                  | We support AIFF, WAVE (WAV), FLAC, ALAC, OGG, MP2, MP3, AAC, AMR, and WMA files. The                                                                                                    |
| Lu<br>Lu        | egal - Privacy - Cookies - Imprint<br>anguage: English (US)                       | Desde aquí accedemos de nuevo a la página.<br>del grupo                                                                                                    |
|                 |                                                                                   |                                                                                                    |

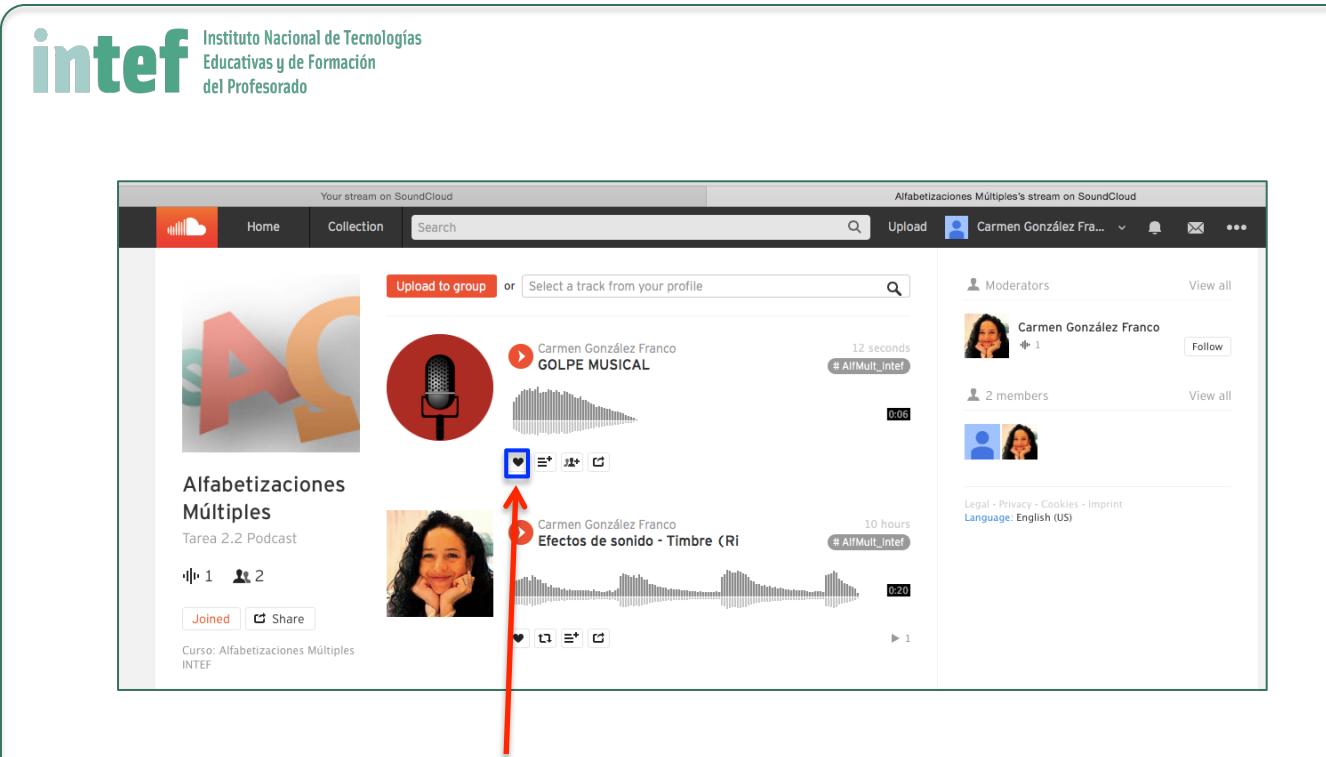

Para votar nuestros podcast favoritos hacemos clic en el corazón